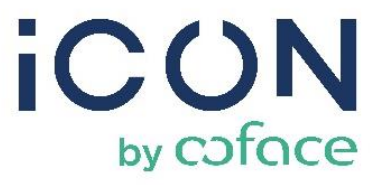

# CONFIGURING USER AND ACCESS FOR ICON API INTEGRATION THROUGH AWS DEVELOPER PORTAL

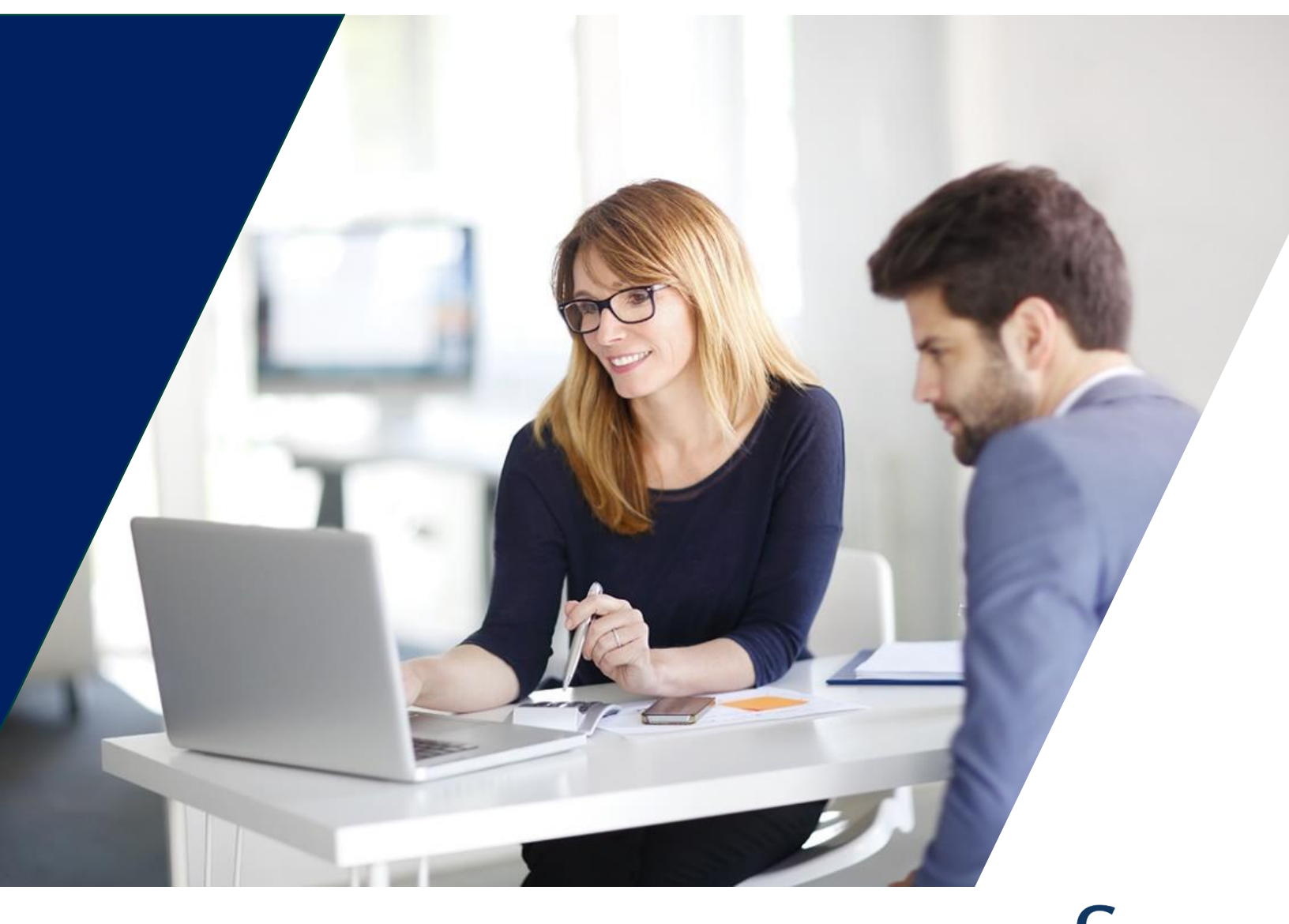

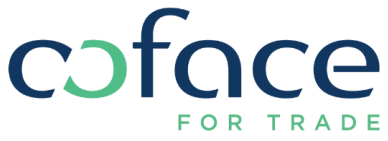

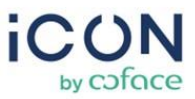

# **USER CONFIGURATION INSTRUCTIONS**

#### 1. VERIFICATION EMAIL

Look out for an email from no-reply@verificationemail.com. It will guide you through connecting to the API Portal.

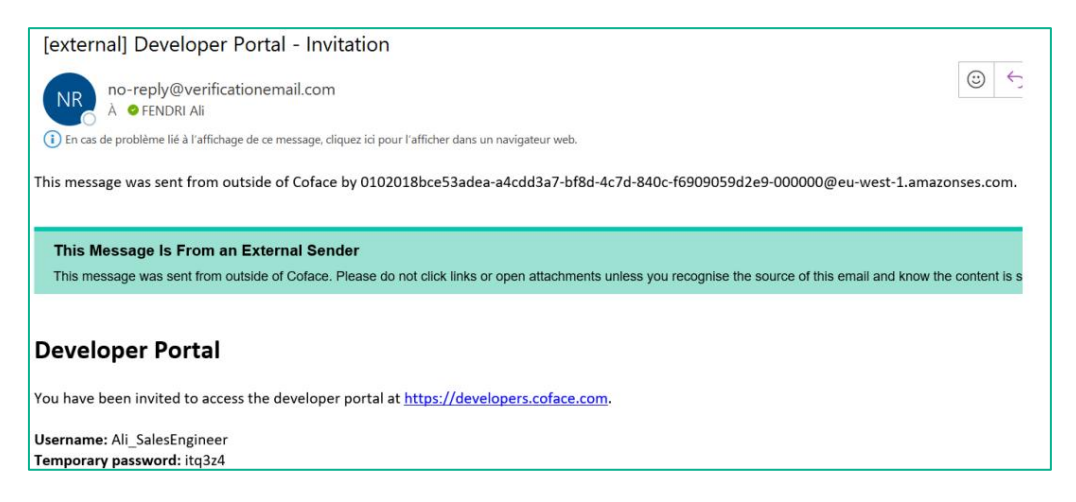

# 2. ACCESS THE API PORTAL

Visit https://developers.coface.com/.

#### 3. CREDENTIALS

Use the credentials provided in the email to log in.

#### 4. PASSWORD CHANGE

Upon your first login, you'll be prompted to change your password.

| Change Password                       |  |  |
|---------------------------------------|--|--|
| Please enter your new password below. |  |  |
| New Password                          |  |  |
| Enter New Password Again              |  |  |
|                                       |  |  |
| Send                                  |  |  |

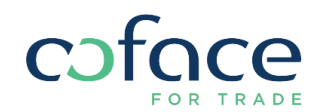

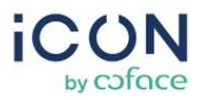

### 5. AWS GATEWAY LOGIN

Once the password is updated, you'll be logged into the AWS gateway for Coface APIs.

Your initial landing point is the user dashboard homepage.

| cofoce             |                                               | PRODUCTS FAQ DOCS KEN Contact DASHBOARD                                                                                                    |
|--------------------|-----------------------------------------------|----------------------------------------------------------------------------------------------------|
| < Reduce           | API PORTAL E Develope                         | ers                                                                                                    |
| My Products        |                                               |                                                                                                    |
|                    | Your API Keys                                 |                                                                                                    |
| FAQ                | Here is the list of your API Keys             |                                                                                                    |
| * Customer Support | Environments                                  | ADI Keys                                                                                                    |
| Customer Support   | Production                                    | IROIHXBUJMGAKM3WANBWPGEMXPMIPVEFAQDCORTS                                                                                                    |
|                    | Sandbox                                       | Coming soon                                                                                                    |
|                    | My APIs                                       |                                                                                                    |
|                    | Here is the list of APIs you have access to   |                                                                                                    |
|                    | Product                                       | Descriptions                                                                                                    |
|                    | API Coface - Authentication                   | Domain Authentication                                                                                                    |
|                    | ICON Data API                                 | The Data API is a service provided by ICON, Coface Business Information offer. It allows you to request data about a company, a country or a sector to help you to assess and manage<br>your risks on large portfolios. Warning: Due to displaying limitations on DevPortal, the endpoints GET /notifications and GET /notificational/inotificationid] will not display the 200<br>response. For checking this response, please contact us or check the direct yarn il lie under https://bb.codacecentralieuropec.mwbebiniteBaip-idocs/index.html?<br>uni+https://bb.codacecentraleuropec.om/plion/Warageyramit/A / Antoniand documentarion is available https://bc.fordac.github.id/ |
|                    | ICON Report API                               | The Report API is a service provided by ICON, Coface Business Information offer, it allows allows you to programmatically place orders for Business reports on companies, Debtor Risk<br>Assessments, Credit Opinions. You also can monitor and retrieve monitoring notifications on companies. A functional documentation is available https://htmlpreview.github.io?<br>https://github.com/docabusiness-information.gb/bobinaster/eport-complicationmentation/html                                                                                                    |
|                    | API CofaServe - Product                       | Domain Product                                                                                                    |
|                    | API CofaServe - Product V2                    | Domain Product                                                                                                    |
|                    | API CofaServe - Utilities                     | Domain Utilities                                                                                                    |
|                    | Your API Products                             |                                                                                                    |
|                    | Here is the list of API Products you are elig | ible to                                                                                                    |
|                    | Product                                       | Descriptions                                                                                                    |
|                    | CREDIT OPINIONS MONITORING                    | Track suppliers and partners trustworthiness                                                                                                    |
|                    | ADVANCED OPINIONS                             | Request advanced opinions on your partners                                                                                                    |
|                    | BUSINESS REPORTS MONITORING                   | Monitor the changes of business reports of your partners                                                                                                    |
|                    | REQUEST A DEBTOR RISK ASSESSMENT              | Access to the debtor score of your partners                                                                                                    |

Explore your user dashboard where you can:

- Retrieve your API Key.
- Access the list of APIs available to you.
- Explore API products generally available on APIs.

**Important Note:** Currently, within your API Keys, you will find a single section labeled "Production." It is important to note that for the iCON API, the same API Key from Production can also be utilized in Sandbox, even if not explicitly specified here.

| C   | PRODUCTS FAQ DOCS |                                                    |                             |               |    | EN |  |
|-----|-------------------|----------------------------------------------------|-----------------------------|---------------|----|----|--|
| < Γ | Reduce            | API PORTAL E Developer                             | S                           |               |    |    |  |
|     | My Products       |                                                    |                             |               |    |    |  |
| ?   | FAQ               | Your API Keys<br>Here is the list of your API Keys |                             |               |    |    |  |
| ٤.  | Customer Support  | Environments                                       | API Keys                    |               |    |    |  |
|     |                   | Production                                         | TGBCWC0ACQ2MYKXZ6LSKF91RCQ8 | BTIKJLA34KEGC | RЮ |    |  |

Ensure to use the same API Key for both Production and Sandbox environments for the iCON API. You're pre-subscribed to essential APIs; no need to subscribe again.

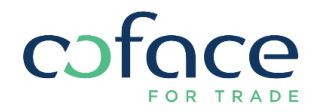

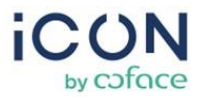

# **USING THE APIs**

To start using the APIs, you would need to authenticate and obtain a jwt token. Then, with that token, iCON API can be used.

To see details and documentation for authentication API and iCON API, go to DOCS section.

| cofoce                        | PRODUCTS FAQ DOCS                                                                                                    |  |
|-------------------------------|----------------------------------------------------------------------------------------------------|--|
| Coface<br>Docs for developers | 1. Getting started •                                                                                                    |  |
|                               | Getting started                                                                                                    |  |
|                               | Welcome to the Coface API                                                                                                    |  |
|                               | We are delighed to welcome you to our API documentation. You will be able to consult most of it without being authenticated but to go further you will need to be provided with a user account. |  |

## 1. RETRIEVE THE JWT TOKEN

Refer to the 3rd section titled "Authentication" in the DOCS page for detailed instructions on how to retrieve the token.

| cofoce                        | PRODUCTS FAQ DOCS MEN                                                                                                    |
|-------------------------------|----------------------------------------------------------------------------------------------------|
| Coface<br>Docs for developers | 3. Authentication •                                                                                                    |
| ۹ Search                      |                                                                                                    |
| GENERAL                       | API Coface - Authentication (1.1.0)                                                                                                    |
| Introduction                  | Download OpenAPI specification: Download                                                                                                    |
| USE CASES                     | Domain Authentication                                                                                                    |
| Token request                 |                                                                                                    |
| Token refresh                 | Introduction                                                                                                    |
| ENDPOINTS                     | Coface API uses both API key and jwt token to authenticate requests.<br>Your API key can be found in your private account. Your jwt token can be generated thanks to the credentials that have been provided to you for accessing your                                                                            |
| Authentication                | private account.<br>Your API key contains your privileges so be sure to keep it secret I Do not share it publicly in such areas as GitHub, client-side code, and so forth.<br>All API requests must be made over HTTPS. Calls made over plain HTTP will fail. API requests without authentication will also fail. |
|                               | Token request                                                                                                    |
|                               | 1. Get the apikey provided in your private account<br>2. Send a request to the POST /token endpoint with:                                                                                                    |
|                               | Header: 'x-api-key': S(your API key) Body: { login': S(your login); 'password': S(your password'); 'grantType': 'password' }                                                                                                    |
|                               | 3. Extract both the "idToken' and the 'refreshToken' from the provided response body.                                                                                                    |
|                               | IdToken' is to be used for endpoints' calls YefreshToken' will be needed for getting a new token and avoid expiration                                                                                                    |

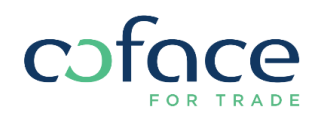

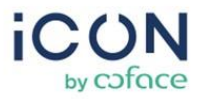

## 2. USE THE ICON DATA API

Explore the technical documentation for the iCON API in the 4th section named "iCON Data API" in the DOCS page.

| cofoce                     |      | PRODUCTS FAQ DOCS                                                                                                    |
|----------------------------|------|----------------------------------------------------------------------------------------------------|
| Coface<br>Docs for develop | bers | 4. ICON Data API •                                                                                                    |
| Q Search                   |      |                                                                                                    |
| Introduction               |      | ICON Data API (1.1.8)                                                                                                    |
| Assessment                 | >    | Download OpenAPI specification: Download                                                                                                    |
| Country                    | >    | Functional documentation                                                                                                    |
| Company                    | >    |                                                                                                    |
| Monitoring                 | >    |                                                                                                    |
| Notification               | >    | Introduction                                                                                                    |
| Health                     | >    | The Data API is a service provided by ICON, Coface Business Information offer: It allows you to request datas about a company, a country or a sector to help you to<br>assess and manage your risks on large portfolios. |
| Publication                | >    |                                                                                                    |
|                            |      | Assessment<br>Evaluations made by Coface                                                                                                    |

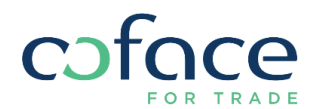